# Use PAT para estabelecer uma sessão entre CTC e ONS 15454 quando o CTC estiver dentro do firewall

### Contents

Introduction **Prerequisites** Requirements **Componentes Utilizados Conventions** Informações de Apoio Topologia Configurar Diagrama de Rede Configurações Configuração do Cisco ONS 15454 Configuração do PC Configuração do roteador Verificar Procedimento de verificação Troubleshoot Informações Relacionadas

# **Introduction**

Este documento fornece uma configuração de exemplo para a Port Address Translation (PAT) para estabelecer uma sessão entre o Cisco Transport Controller (CTC) e o ONS 15454 quando o CTC reside dentro do firewall.

# **Prerequisites**

### **Requirements**

Certifique-se de atender a estes requisitos antes de tentar esta configuração:

- Tenha conhecimento básico sobre o Cisco ONS 15454.
- Saiba quais roteadores Cisco suportam PAT.

#### **Componentes Utilizados**

As informações neste documento são baseadas nestas versões de software e hardware:

- Cisco ONS 15454 versão 4.6.X e posterior
- Software Cisco IOS® versão 12.1(11) e posterior

The information in this document was created from the devices in a specific lab environment. All of the devices used in this document started with a cleared (default) configuration. If your network is live, make sure that you understand the potential impact of any command.

#### **Conventions**

Consulte as <u>Convenções de Dicas Técnicas da Cisco para obter mais informações sobre</u> <u>convenções de documentos.</u>

### Informações de Apoio

#### **Topologia**

A topologia consiste nestes elementos:

- Um Cisco ONS 15454
- Um PC
- Um roteador Cisco 2600 Series

O ONS 15454 reside na rede externa e atua como o servidor. O PC reside na rede interna e serve como cliente CTC. O Cisco 2600 Series Router fornece suporte a PAT.

### **Configurar**

Nesta seção, você encontrará informações para configurar os recursos descritos neste documento.

Nota: Use a Command Lookup Tool (somente clientes registrados) para obter mais informações sobre os comandos usados nesta seção.

#### Diagrama de Rede

Este documento utiliza a seguinte configuração de rede:

Figura 1 - Topologia

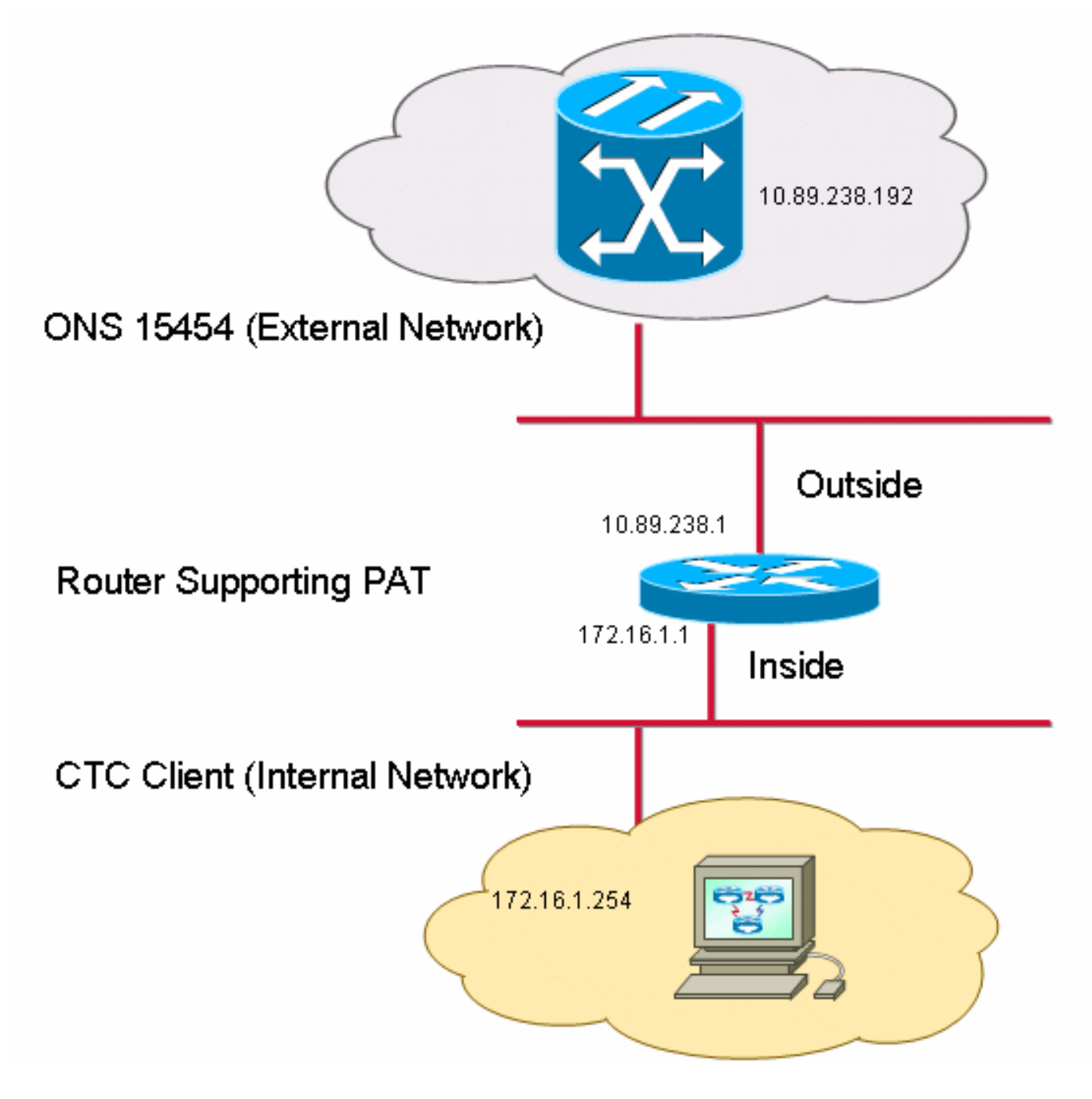

#### **Configurações**

Este documento utiliza as seguintes configurações:

- Cisco ONS 15454
- PC
- Cisco 2600 Series Router

### Configuração do Cisco ONS 15454

10.89.238.192 é o endereço IP do ONS 15454 (veja a seta A na <u>Figura 2</u>) e 10.89.238.1 representa o roteador padrão (veja a seta B na <u>Figura 2</u>).

#### Figura 2 - Configuração do ONS 15454

| Alarms Conditions History Circuits Provisioning Inventory Maintenance |                                 |                                                             |         |  |  |  |  |  |
|-----------------------------------------------------------------------|---------------------------------|-------------------------------------------------------------|---------|--|--|--|--|--|
| General                                                               | General Static Routing OSPF RIP |                                                             |         |  |  |  |  |  |
| Ether Bridge                                                          |                                 |                                                             |         |  |  |  |  |  |
| Network                                                               | IP Address: 10.89.238.192       | Suppress CTC IP Display LCD IP Setting: Allow Configuration | - Apply |  |  |  |  |  |
| Protection                                                            | Default Pautor: 10.90.329.1     |                                                             | Report  |  |  |  |  |  |
| BLSR                                                                  | Derault Kouler. 10.03.230.1     | Forward blick requests to.                                  |         |  |  |  |  |  |
| Security                                                              | MAC Address: 00-10-cf-d2-d4-42  | Net/Subnet Mask Length: 24 🚔 Mask: 255.255.255.0            | Help    |  |  |  |  |  |
| SNMP                                                                  | *B'                             | Catavara Catiliana                                          |         |  |  |  |  |  |
| DCC/GCC/OSC                                                           | FICC CORBA (IIOP) Listener Port | Gateway Settings                                            |         |  |  |  |  |  |
| Timing                                                                | Oefault - TCC Fixed             | Current Settings: Proxy                                     |         |  |  |  |  |  |
| Alarm Profiles                                                        |                                 | Enable proxy server on port: 1080                           |         |  |  |  |  |  |
| Defaults                                                              | C Standard Constant (683)       | C External Network Element (ENE)                            |         |  |  |  |  |  |
| UCP                                                                   |                                 | C Gateway Network Element (GNE)                             |         |  |  |  |  |  |
| WDM-ANS                                                               | C Other Constant:               |                                                             |         |  |  |  |  |  |
|                                                                       | ]                               | Proxy-only                                                  |         |  |  |  |  |  |
|                                                                       |                                 |                                                             |         |  |  |  |  |  |
|                                                                       |                                 |                                                             | NET CKT |  |  |  |  |  |

Conclua estes passos para garantir que o CTC se comunique com o ONS 15454 através do PAT:

- 1. Marque a caixa de seleção **Enable proxy server on port** na seção Gateway Settings (consulte a seta C na Figura 2).
- 2. Selecione a opção Proxy-only (veja a seta D na Figura 2).
- 3. Clique em Apply.

Se você não habilitar o servidor proxy, o CTC falhará com estas mensagens de erro:

- EID-2199 (consulte a Figura 3)
- Falha durante a inicialização do repositório IOR (consulte Figura 4).

#### Figura 3 - Erro EID-2199

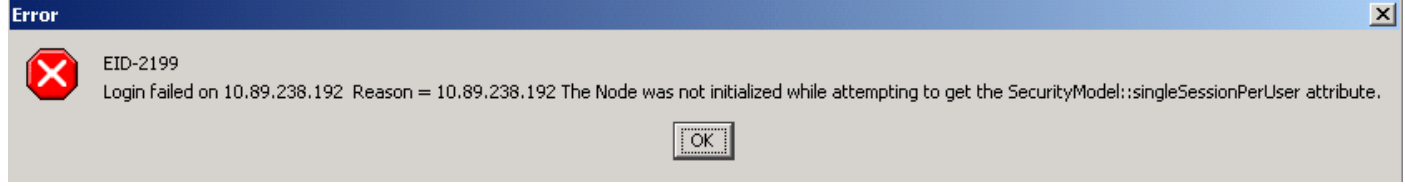

Figura 4 - Erro de inicialização do CTC

# **Cisco Transport Controller**

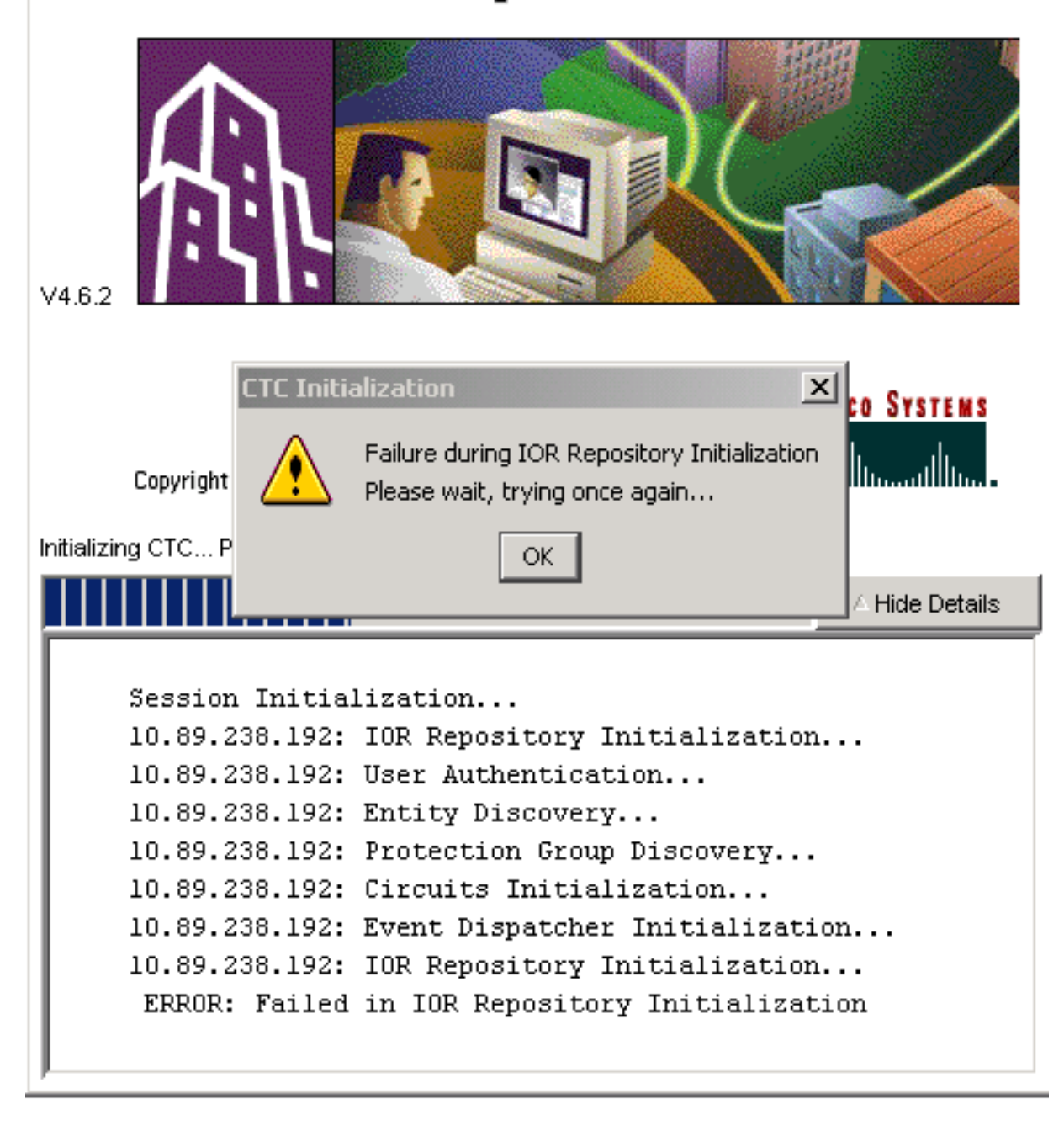

### Configuração do PC

172.16.1.254 é o endereço IP do PC (veja a seta A na <u>Figura 5</u>) e 172.16.1.1 representa o gateway padrão (veja a seta B na <u>Figura 5</u>).

Figura 5 - Configuração do PC

| Internet Protocol (TCP/IP) Proper                                                                                                    | ties ?×                  |  |  |  |  |  |  |
|----------------------------------------------------------------------------------------------------|--------------------------|--|--|--|--|--|--|
| General                                                                                                    | ,                        |  |  |  |  |  |  |
| You can get IP settings assigned automatically if your network supports<br>this capability. Otherwise, you need to ask your network administrator for<br>the appropriate IP settings.<br><u>O</u> btain an IP address automatically<br>Use the following IP address: |                          |  |  |  |  |  |  |
| <u>I</u> P address:                                                                                                    | 172 . 16 . 1 . 254 🖊 🖊 A |  |  |  |  |  |  |
| S <u>u</u> bnet mask:                                                                                                    | 255 . 255 . 255 . 0      |  |  |  |  |  |  |
| Default gateway:                                                                                                    | 172.16.1.1 <b>—</b> B    |  |  |  |  |  |  |
|                                                                                                    |                          |  |  |  |  |  |  |

#### Configuração do roteador

Esta seção fornece o procedimento para configurar o roteador.

Conclua estes passos:

1. Configure a interface interna, onde reside o ONS 15454.

```
.
interface Ethernet1/0
ip address 10.89.238.1 255.255.255.0
ip nat outside
```

2. Configure a interface externa, onde o cliente CTC reside.

```
interface Ethernet1/1
ip address 172.16.1.1 255.255.255.0
ip nat inside
'
```

 Configure o suporte PAT no roteador. A configuração indica que qualquer pacote que chega à interface interna, que a lista de acesso 1 permite, compartilha um endereço IP externo. O endereço IP externo é 10.89.238.1 nesta configuração.

```
!--- Indicates that any packets that arrive on the internal interface, which !--- access
list 1 permits, share one outside IP address (the address !--- on ethernet1/0). ip nat
inside source list 1 int ethernet1/0 overload access-list 1 permit 172.16.1.0 0.0.0.255 !
```

# **Verificar**

!

Use esta seção para confirmar se a sua configuração funciona corretamente.

### Procedimento de verificação

Conclua estes passos:

1. Execute o Microsoft Internet Explorer.

- 2. Digite http://10.89.238.192 na barra de endereços da janela do navegador e pressione ENTER.A janela Login do CTC é exibida.
- 3. Digite o Nome de usuário e a Senha corretos.O cliente CTC se conecta com êxito ao ONS 15454.

### **Troubleshoot**

Esta seção fornece informações que podem ser usadas para o troubleshooting da sua configuração.

Emita o comando **debug ip nat detailed** para ativar o rastreamento detalhado do NAT IP. Você pode visualizar as conversões de endereço de 172.16.1.254 a 10.89.238.1 (veja a seta A na Figura 6) e de 10.89.238.1 a 172.16.1.254 (veja a seta B na 6).

#### Figura 6 - Depurar o NAT IP detalhado

| 2600-4#deb | oug ip | nat detailed                   | A 1 1 1   | В           |                          |
|------------|--------|--------------------------------|-----------|-------------|--------------------------|
| 00:36:22:  | NĀT*:  | <u>i: tcp (172.16.1.254, </u>  | 1267 📌 -> | (10.89.238) | .192, 80) [4040]         |
| 00:36:22:  | NAT*:  | s=172.16.1.254->10.89.         | 238.1, d= | =10.89.238. | 192 [4040]               |
| 00:36:22:  | NAT*:  | i: tcp (172.16.1.254, )        | 1267) ->  | (10.89.238) | .192, 80) [4041]         |
| 00:36:22:  | NAT*:  | s=172.16.1.254->10.89.         | 238.1, d= | =10.89.238. | 192 [4041]               |
| 00:36:22:  | NAT*:  | i: tcp (172.16.1.254, )        | 1267) -   | (10.89.238) | .192, 80) [4042]         |
| 00:36:22:  | NAT*:  | s=172.16.1.254->10.89.         | 238.1, d= | =10.89.238. | 192 [4042]               |
| 00:36:22:  | NAT*:  | i: tcp (172.16.1.254, )        | 1267) 🔶   | (10.89.238) | .192, 80) [4043]         |
| 00:36:22:  | NAT*:  | s=172.16.1.254->10.89.         | 238.1, d= | =10.89.238. | 192 [4043]               |
| 00:36:22:  | NAT*:  | i: tcp (172.16.1.254, )        | 1267) -   | (10.89.238  | .192, 80) [4044]         |
| 00:36:22:  | NAT*:  | s=172.16.1.254->10.89.         | 238.1, d= | =10.89.238. | 192 [4044]               |
| 00:36:22:  | NAT*:  | o: tcp (10.89.23 <u>8.192.</u> | 80) - 🔻 ( | (10.89.238. | <u>1. 1</u> 267) [45349] |
| 00:36:22:  | NAT*:  | s=10.89.238.192, d=10.         | 89.238.1- | ->172.16.1. | 254 [45349]              |
| 00:36:22:  | NAT*:  | o: tcp (10.89.238.192,         | 80) -> (  | (10.89.238. | 1, 1267) [45350]         |
| 00:36:22:  | NAT*:  | s=10.89.238.192, d=10.         | 89.238.1- | ->172.16.1. | 254 [45350]              |
| 00:36:22:  | NAT*:  | o: tcp (10.89.238.192,         | 80) -> (  | (10.89.238. | 1, 1267) [45351]         |

### Informações Relacionadas

Suporte Técnico e Documentação - Cisco Systems